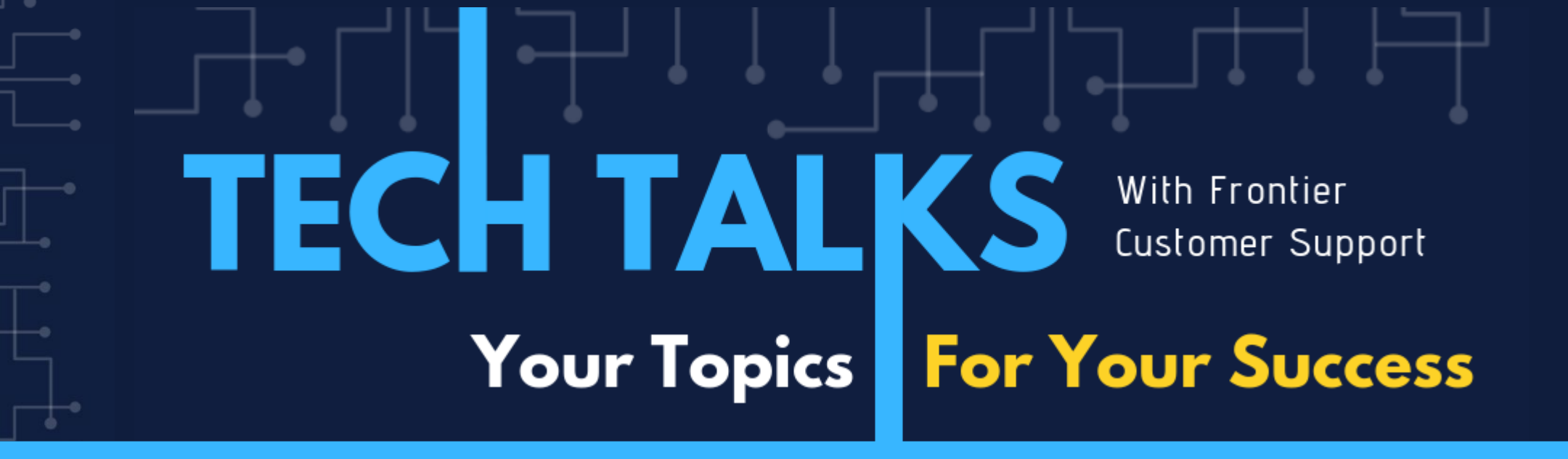

# Physical Inventory

JULIE WRIGHT | 12/05/2024

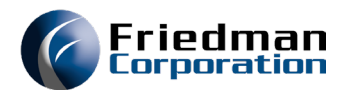

### Agenda: What We'll Cover

#### **Physical Inventory**

- Overview
- Setup
- Process

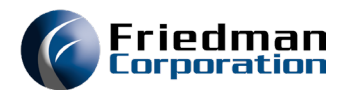

### The Details

All participants are muted.

Please post your questions in the Chat or use the Q&A tab. We will answer them at the end of the presentation.

This session is being recorded. The replay link will be sent to all registered customers.

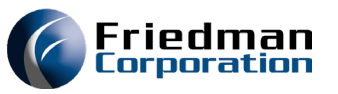

## Physical Inventory - Overview

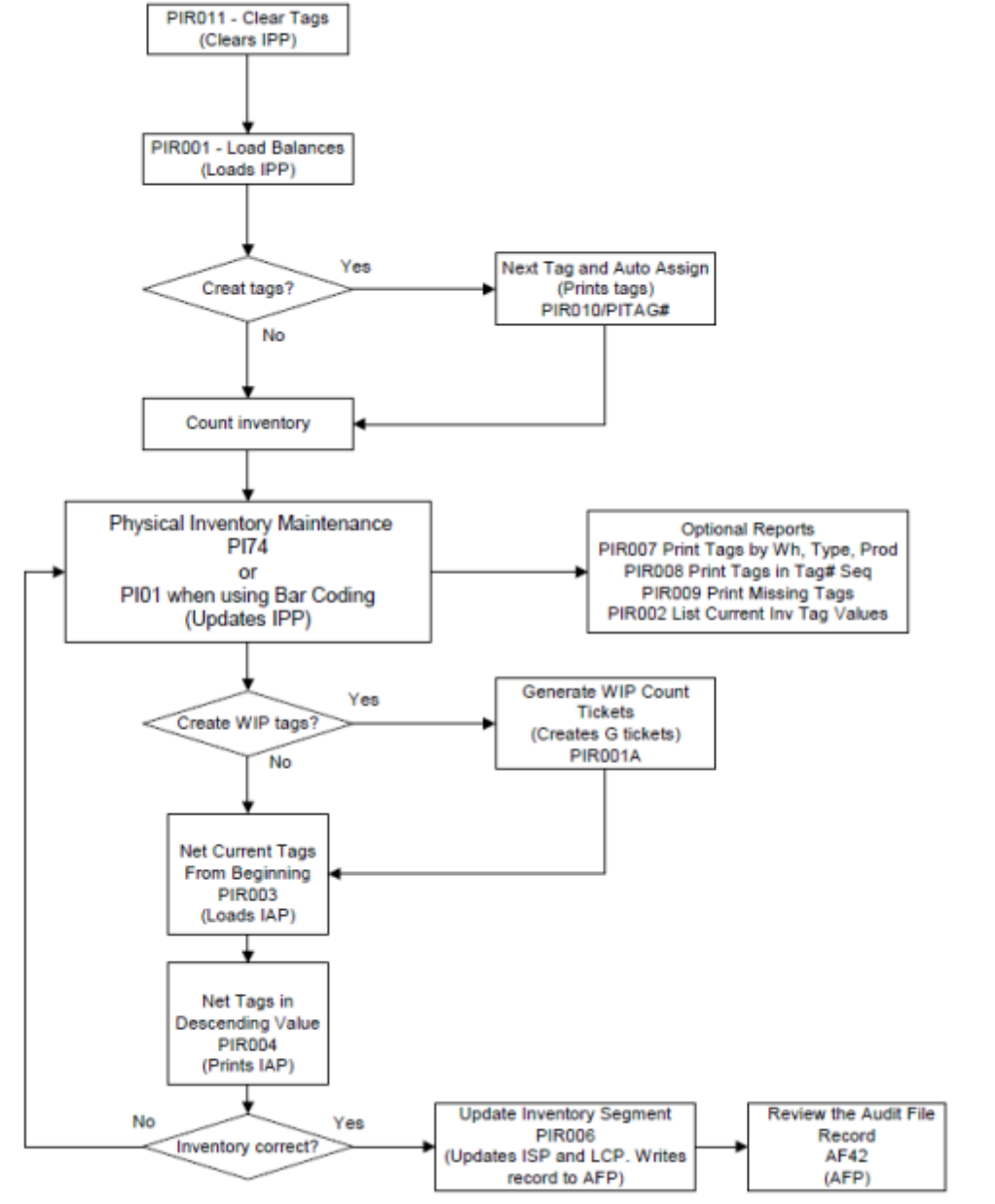

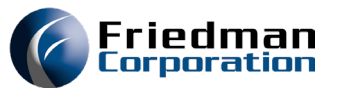

# Physical Inventory Setup

#### Location Master

- LL77
- Set locations to omit from physical inventory counts

|   | ECS040C                                                                                         | LOCATION MASTER MAINTENANCE              |
|---|-------------------------------------------------------------------------------------------------|------------------------------------------|
| - | Warehouse Location<br>01 MRGLOC1                                                                |                                          |
|   | Location type<br>Warehouse zone<br>Include in physical?<br>Nettable for MRP?<br>Sequence number | A<br>Y<br>Y<br>1.00                      |
|   | Locatio<br>Length<br>Width<br>Height                                                            | n Maximum capacity<br>_ Pieces<br>Volume |
|   | Number of picks<br>Last picked date 0/                                                          | 00/00                                    |
|   | <u>LL77</u> Warehouse <u>01</u> Loca<br>E3=Exit E10=Menu Bar                                    | tion <u>MRGLOC1</u> Mode                 |

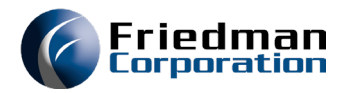

### Physical Inventory Process ECS040C

Clear tags

- PIMENU option 11
- Deletes IPP file

| ECS040C                               | CLEAR TAGS BY WAREHOUSE                | 12/14/2<br>08:26:4 |
|---------------------------------------|----------------------------------------|--------------------|
| Enter a warehous                      | se to clear tags.                      |                    |
| Wareho                                | ouse <u>01</u> (** for ALL warehouses) |                    |
|                                       |                                        |                    |
|                                       |                                        |                    |
|                                       |                                        |                    |
|                                       |                                        |                    |
| <mark>PIRC</mark><br>F3=Submit and ex | xit F12=Cancel                         |                    |

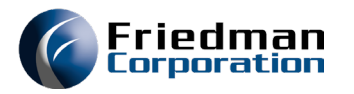

12/14/20 08:28:13

#### Physical Inventory Process ECS040C

Load beginning balances

- PIMENU option 100
- Creates IPP records for on-hand balances by product and lot and/or location

This job will submit on hold and must be released

CREATE PHYSICAL INVENTORY FILE WITH BEGINNING BALANCES

Enter the warehouse to be reported on (blank for ALL warehouses)

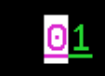

Enter the inventory type to be selected (blank for ALL inventory types)

Press ENTER to record your selection, even if both parameters are left blank.

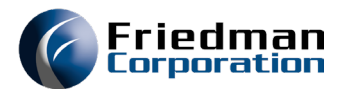

### Physical Inventory Process ECS040C

#### Generate tags

- PIMENU option 200
- Assign starting tag number
- Option to assign tag, assign and generate, or not assign
- Option to generate blank tags (found inventory)
- Print tags

| ECS040C NEXT TAG NUMB<br>AUTOMATIC ASSIGNMENT                                      | BER<br>OF       | AND<br>TAG NUMBER                                         | 12/14/20<br>08:42:59 |
|------------------------------------------------------------------------------------|-----------------|-----------------------------------------------------------|----------------------|
| This will change the next tag number (P<br>sequentially numbered from the starting | PITA<br>g va    | G#). All tag record<br>lue given in this da               | ls are<br>ata area.  |
| Next tag number 🧕                                                                  | 0000            | <u>01</u>                                                 |                      |
| This will allow the option of having th<br>or manually assigned (PITGAU).          | ne t            | ag numbers automatic                                      | ally                 |
| Automatically assign tag numbers? <u>Y</u>                                         | <u> </u>        | (Y=Auto assign<br>G=Auto assign & ger<br>N=Do not assign) | nerate               |
| Number of blank tags to print:<br>Submit job for printing tag numbers? Y           | <u>)03</u><br>( | (Y or N)                                                  |                      |

#### F3=Exit

|                                                              | EC                         | S040C                                                |                                  | 08:46:10   |
|--------------------------------------------------------------|----------------------------|------------------------------------------------------|----------------------------------|------------|
| Physical I                                                   | nventory                   | Print Physical Inventory                             | y Tags In Wh, Loc, Part, Lo      | ot         |
| Process                                                      |                            | Enter the warehouse to b<br>(blank for ALL warehouse | pe reported on <u>O</u> 1<br>es) |            |
| Tag print program <ul> <li>If print tag option is</li> </ul> | . Y,                       | Enter the inventory type<br>(blank for ALL inventory | e to be selected _<br>y types)   |            |
| additional job will r<br>to print tags                       | un                         | Press ENTER to record yo<br>are left blank.          | our selection, even if both      | parameters |
| <ul> <li>One tag per page</li> </ul>                         |                            |                                                      |                                  |            |
| Program: PIR010                                              | FRONTIER 4.0 EC PROG       | RAM - V <b>4.</b> 0 ECS040C                          | Date: 12/14/20 Page              | e:11       |
|                                                              | PHYSICAL INVENTORY CURRENT | TAGS BY WH, LOC, PN, LOT                             | Time: 8:48:33                    |            |
| JH TAG # CTL PRODUCT NUMBER                                  | LOCATION LOT NBR PIECES    | DESCRIPTION                                          |                                  |            |
| 01 1168 MRG.MAKE                                             |                            | TEST                                                 |                                  |            |
| Program: PIR010                                              | FRONTIER 4.0 EC PROG       | RAM - V4.0 ECS040C                                   | Date: 12/14/20 Page              | e:11       |
|                                                              | PHYSICAL INVENTORY CURRENT | TAGS BY WH, LOC, PN, LOT                             | Time: 8:48:33                    |            |
| JH TAG # CTL PRODUCT NUMBER                                  | LOCATION LOT NBR PIECES    | DESCRIPTION                                          |                                  |            |
| 01 1169 MRG.MAU                                              |                            | MAURY MRP TEST PROD                                  |                                  |            |
| <sup>p</sup> rogram: PIR010                                  | FRONTIER 4.0 EC PROG       | RAM - V4.0 ECS040C                                   | Date: 12/14/20 Page              | e:11       |
|                                                              | PHYSICAL INVENTORY CURRENT | TAGS BY WH, LOC, PN, LOT                             | Time: 8:48:33                    |            |
| JH TAG # CTL PRODUCT NUMBER                                  | LOCATION LOT NBR PIECES    | DESCRIPTION                                          |                                  |            |
| 01 1170 MRG.MID                                              |                            | TEST FOR RETURNS WH                                  |                                  |            |

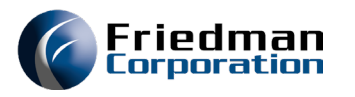

#### Counts

#### PI74

- If assign tag option was set to generate, tag counts of 0 are in the system
- If assign tag option was set to assign only, tags must manually be entered

Physical inventory requires a count to be entered for every product and lot/location combination in the IPP file. Not entering a count will set inventory on-hand to 0.

F3=Exit

F10=Menu Bar

| ECS040C            | PHYSICAL     | . INVENTORY MAINTE | ENANCE   | 12/14/20 |
|--------------------|--------------|--------------------|----------|----------|
| Poquinad colocti   |              |                    |          | 08:55:37 |
| Required Selection |              |                    |          |          |
| Mode               | ADD          | (TAG, ADD, PN, L   | _OC)     |          |
| Warehouse          | <u>01</u>    |                    |          |          |
| Optional selectio  | on criteria: | (blank for all r   | records) |          |
| Control po         | oint _       |                    |          |          |
| Tag number         |              | _                  |          |          |
| Product nu         | umber        |                    |          |          |
| Location           |              |                    |          |          |
| Date               | <u>12142</u> | 20                 |          |          |
|                    |              |                    |          |          |
| <u>PI74</u>        |              |                    |          |          |

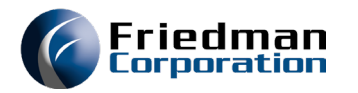

# Physical Inventory

Process

#### Counts

- System-assigned tags
- ADD mode
  - Requires WH and Date

| ECS040C              | PHYSICAL INVENTORY             | MAINTENANCE OK TO   | ADD 12/14/20       |
|----------------------|--------------------------------|---------------------|--------------------|
| _                    |                                |                     | 08:56:15           |
| Tag # C S Wh         | Count UM Product               | Loc Seq #           | Lot                |
| <u>1168 _ 01 500</u> | MRG.MAKE                       |                     |                    |
| WO#                  |                                | Who                 | Date <u>0/00/0</u> |
|                      | Tag o                          | lass                | Expd <u>0/00/0</u> |
|                      |                                |                     |                    |
| WO#                  |                                | Who                 | Date <u>0/00/0</u> |
|                      | Tag o                          | lass                | Expd <u>0/00/0</u> |
|                      |                                |                     |                    |
| WO#                  |                                | Who                 | Date <u>0/00/0</u> |
|                      | Tag o                          | lass                | Expd <u>0/00/0</u> |
|                      |                                |                     |                    |
| WO#                  |                                | Who                 | Date <u>0/00/0</u> |
|                      | Tag o                          | lass                | Expd <u>0/00/0</u> |
|                      |                                |                     |                    |
| WO#                  |                                | Who                 | Date <u>0/00/0</u> |
|                      | Tag o                          | lass                | Expd <u>0/00/0</u> |
|                      |                                |                     |                    |
| WO#                  |                                | Who                 | Date <u>0/00/0</u> |
|                      | Tag o                          | lass                | Expd <u>0/00</u>   |
| Mode <u>ADD</u> Wa   | rehouse <u>01</u> Control poir | nt _ Tag #          |                    |
| <u>PI74</u> Product  | Location                       | Date <u>12/14/2</u> | 0                  |
| F2=Select F3=Exit    | F13=IUM F10=Menu Bar           |                     |                    |

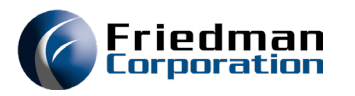

| Counts                                         | ECS040C                    |           | PHY    | /SICA     | L INVENTORY MAINT    | ENANCE  |         | 1       | 2/14/20  |
|------------------------------------------------|----------------------------|-----------|--------|-----------|----------------------|---------|---------|---------|----------|
| <ul> <li>System-<br/>generated tags</li> </ul> | Tag <b>#</b> C S<br>1165 H | Wh<br>01  | Count  | UM<br>OZ  | Product<br>MRG.MAKE  | Loc     | Seq #   | Lot     | 9:18:59  |
| • TAG mode                                     | W0#                        |           |        |           | TEST                 | Who     | BAS     | Date    | 12/14/20 |
| • Requires WH                                  | 1166 _                     | 01        |        | <u>EA</u> | Tag class<br>MRG.MAU |         |         | Expa    | 0700700  |
| and TAG                                        | WO#                        |           |        |           | MAURY MRP TEST P     | ROD Who | BAS     | _ Date  | 12/14/20 |
|                                                |                            |           |        |           | lag class            |         |         | Expd    | 0700700  |
|                                                | 1167 _                     | <u>01</u> |        | <u>EA</u> | MRG.MID              |         |         |         |          |
|                                                | WO#                        |           |        |           | TEST FOR RETURNS     | WH Who  | BAS     | Date    | 12/14/20 |
|                                                |                            |           |        |           | Tag class            |         |         | Expd    | 0/00/00  |
|                                                | 1168 _                     | 01        |        | EA        | MRG.MS               |         |         | 0003127 | 8        |
|                                                | W0#                        |           |        |           | MODELSET             | Who     | BAS     | Date    | 12/14/20 |
|                                                |                            |           |        |           | Tag class            |         |         | Expd    | 0/00/00  |
|                                                | 1169                       | 01        |        | EA        | MRG.MS               |         |         | 0005280 | 13       |
|                                                | W0#                        |           |        |           | MODELSET             | Who     | BAS     | Date    | 12/14/20 |
|                                                |                            |           |        |           | Tag class            |         |         | Expd    | 0/00/00  |
|                                                | 1170                       | 01        |        | EA        | MRG.MTS              |         |         |         |          |
|                                                | W0#                        |           |        |           | MAKE TO STOCK        | Who     | BAS     | Date    | 12/14/20 |
|                                                |                            |           |        |           | Tag class            |         |         | Expd    | 0/00 +   |
|                                                | Mode                       | TAG War   | ehouse | 01 (      | Control point        | Tag #   | 1160    |         |          |
|                                                | PI74 Produ                 | uct       |        |           | Location             | Date    | 0/00/00 |         |          |
|                                                | F2=Select                  | F3=Exit   | F13=IU | JM F10    | 0=Menu Bar           |         |         |         |          |

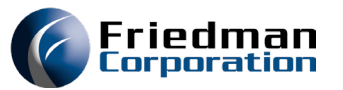

#### Counts

#### Wh <u>01</u> Tag <u>1568</u> Product DVA001.LOR2 Lot #

Location 888888888 Count

UM <u>EA</u> OK TO PROCESS <u>PI03</u>

#### PI01

- Will find system generated tag and add the count to that tag
- If assigned only tags, this will add a new sequential tag

#### PI03

- Used when system generated tags
- Will find matching product and lot and/or location assigned to tag

| Wh Lot #<br>01            |
|---------------------------|
| Product                   |
| MRG.MAKE                  |
|                           |
| Count UM                  |
| <u>    100.000   0Z  </u> |
| Location                  |
|                           |
|                           |
|                           |
| DIG1 DECOUNT              |

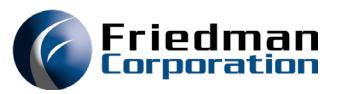

WIP count tickets

 Used to account for material consumed by work orders but not yet backflushed

| ECS040 | C P              | HYSICAL INVENTORY MAINTENANCE  | 12/14/20 |
|--------|------------------|--------------------------------|----------|
| Requir | ed selection cri | teria:                         | 05.00.20 |
|        | Mode             | ADD (TAG, ADD, PN, LOC)        |          |
|        | Warehouse        | <u>01</u>                      |          |
| Option | al selection cri | teria: (blank for all records) |          |
|        | Control point    | <u>W</u>                       |          |
|        | Tag number       |                                |          |
|        | Product number   | MRG.MAKE                       |          |
|        | Location         |                                |          |
|        | Date             | 121420                         |          |
|        |                  |                                |          |
| 74     |                  |                                |          |
| 3=Exit | F10=Menu Bar     |                                |          |

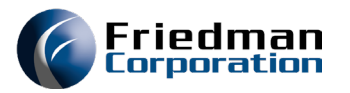

# Physical Inventory

Process

#### WIP count tickets

 Enter un-reported work orders by sequence

CS040C

GENERATE WIP (G) COUNT TICKETS

Enter the warehouse to be reported on <u>01</u> (blank for ALL warehouses)

Enter the inventory type to be selected (blank for ALL inventory types)

Press ENTER to record your selection, even if both parameters are left blank.

| ECS         | \$040C |                 |               | PH     | YSICA     | IL INVENTORY               | ′ MAIN1      | ENANCE        | 0K T0              | ADD          | 12/14/20<br>09:37:48 |
|-------------|--------|-----------------|---------------|--------|-----------|----------------------------|--------------|---------------|--------------------|--------------|----------------------|
| Tag<br>2001 | # C S  | Wh<br><u>01</u> | 100           | Count  | UM        | Product<br><u>MRG.MAKE</u> |              | Loc           | Seq <b>#</b><br>20 | Lot          |                      |
| WO#         | 60118  | 917             |               |        |           |                            | _            | Who           |                    | Date         | 0/00/0               |
|             |        |                 |               |        |           | lag                        | class        |               |                    | Expd         | <u>   07007(</u>     |
| WO#         |        |                 |               |        |           |                            |              | Who _         |                    | Date         | 0/00/(               |
|             |        |                 |               |        |           | Tag                        | class        |               |                    | Expd         | 0/00/0               |
| WO#         |        |                 |               |        |           |                            |              | Who _         |                    | Date         |                      |
|             |        |                 |               |        |           | Tag                        | class        |               |                    | Expd         | 0/00/0               |
| WO#         |        |                 |               |        |           |                            |              | Who           |                    | Date         | 0/00/0               |
|             |        |                 |               |        |           | Tag                        | class        |               |                    | Expd         | 0/00/0               |
| MU#         |        |                 |               |        |           |                            |              |               |                    | <br>Nate     | <br>                 |
| N O II      |        |                 |               |        |           | Tag                        | class        |               |                    | Expd         | 0/00/0               |
| O#          |        |                 |               |        |           |                            |              | libo          |                    | Dato         |                      |
| WOH         |        |                 |               |        |           | Tag                        | class        | WIIO          |                    | Date<br>Expd | 0/00/0               |
|             | Mode   | <u>ADD</u>      | War           | ehouse | <u>01</u> | Control poi                | int <u>W</u> | Tag #         |                    |              |                      |
| <u>PI74</u> | Prod   | uct 🗎           | <u> 1RG.M</u> | IAKE   |           | Location _                 |              | Date <u>1</u> | 2/14/20            | <u>)</u>     |                      |
| F2=Se       | elect  | F3=I            | Exit          | F13=I  | UM F1     | 0=Menu Bar                 |              |               |                    |              |                      |

#### PIMENU option 101

Generates counts for materials

N CORPORATION

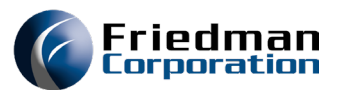

WIP count tickets

 G tickets assigned for materials that should be consumed by the work order up to the sequence entered

| ECS040C PH                            | YSICF     | IL INVENTORY MAIN | FENANCE |                | 1    | 12/14/20 |
|---------------------------------------|-----------|-------------------|---------|----------------|------|----------|
|                                       |           |                   |         |                | (    | 99:40:30 |
| Tag # C S Wh Count                    | UM        | Product           | Loc     | Seq #          | Lot  |          |
| 2000 <u>W</u> <u>01</u> <u>10.000</u> | <u>0Z</u> | MRG.MAKE          |         | 20.00          |      |          |
| WO# 60118917.000                      |           | TEST              | Who     | <u>ECS040C</u> | Date | 12/14/20 |
|                                       |           | Tag class         |         |                | Expd | 0/00/00  |
| 2000 W G 01 100.000                   | EA        | MRG.ISS2          | FLOOR   |                |      |          |
| WO# 60118917.000                      |           | ISSUE CODE 2      | Who     | ECS040C        | Date | 12/14/20 |
|                                       |           | Tag class         |         |                | Expd | 0/00/00  |
| 2000 W G 01 100.000                   | EA        | MRG.ISS3          |         |                |      |          |
| WO# 60118917.000                      |           | ISSUE CODE 3      | Who     | ECS040C        | Date | 12/14/20 |
|                                       |           | Tag class         |         |                | Expd | 0/00/00  |
| 2000 W G 01 10.000                    | EA        | MRG.SWA.BUY       |         |                |      |          |
| WO# 60118917.000                      |           | PURCHASED ITEM    | Who     | ECS040C        | Date | 12/14/20 |
|                                       |           | Tag class         |         |                | Expd | 0/00/00  |
| 2000 W G 01 13.210                    | EA        | MRG.BUY           |         |                |      |          |
| WO# 60118917.000                      |           | BUY ITEM          | Who     | ECS040C        | Date | 12/14/20 |
|                                       |           | Tag class         |         |                | Expd | 0/00/00  |
|                                       |           |                   |         |                |      |          |
|                                       |           |                   |         |                |      |          |
|                                       |           |                   |         |                |      |          |
| Mode <u>TAG</u> Warehouse             | <u>01</u> | Control point _   | Tag # _ | 2000           |      |          |
| PI74 Product                          |           | Location          | Date    | 0/00/00        |      |          |
| F2=Select F3=Exit F13=I               | UM F1     | .0=Menu Bar       |         |                |      |          |

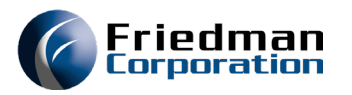

#### Counts

- Tag types
  - B = Beginning balance
  - H = Historical count
  - W = WIP count
  - Blank = Current count
- Tag class
  - User-defined

| k | Tag  | , # | С   | S<br>B | ₩h<br>01  | Count<br>891149.955 | UM<br>EA  | Product<br>MRG.BUY | Loc | Seq #   | Lot                  |
|---|------|-----|-----|--------|-----------|---------------------|-----------|--------------------|-----|---------|----------------------|
|   | WO#  |     |     |        |           |                     |           | BUY ITEM           | Who | BAS     | Date 12/14/20        |
|   |      |     |     |        |           |                     |           | Tag clas           | S   |         | Expd 0/00/00         |
|   | 11   | 12  |     |        | <u>01</u> | <u> </u>            | <u>EA</u> | MRG.BUY            |     |         |                      |
|   | WO#  |     |     |        |           |                     |           | BUY ITEM           | Who | BAS     | Date <u>12/14/20</u> |
|   |      |     |     |        |           |                     |           | Tag clas           | S   |         | Expd <u>0/00/00</u>  |
|   | 11   | 12  |     | Η      | 01        |                     | EA        | MRG.BUY            |     |         |                      |
|   | WO#  |     |     |        |           |                     |           | BUY ITEM           | Who | BAS     | Date 12/14/20        |
|   |      |     |     |        |           |                     |           | Tag clas           | S   |         | Expd 0/00/00         |
|   | - 20 | 000 | W   | G      | 01        | 13.210              | EA        | MRG.BUY            |     |         |                      |
|   | WO#  | 6   | 01: | 189    | 917       | . 000               |           | BUY ITEM           | Who | ECS040C | Date 12/14/20        |
|   |      |     |     |        |           |                     |           | Tag clas           | S   |         | Expd 0/00/00         |

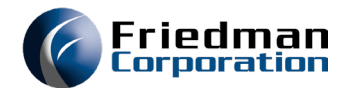

#### **Optional Reports**

PIR007

- Sorts by location, lot, and part number
- Shows current count and value of tags

|            |                      | PHYSICA | L INVE | <b>ITOR</b> | Y CURRENT | TAGS BY WH, | , CTL, PN |          | Time:    | 9:47:12  |         |
|------------|----------------------|---------|--------|-------------|-----------|-------------|-----------|----------|----------|----------|---------|
| JH TAG # C | PRODUCT NUMBER OPER# | ម       | O# LOC |             | LOT NBR   | PIECES A    | ACCOUNT#  | MATERIAL | LABOR    | OVERHEAD | τοτι    |
| 91 1032    | MRG.ACTUAL           |         |        |             |           | ١           | 1ISC 👘    |          |          |          |         |
|            |                      | IUM     |        | EA          | WH UM     | .000        |           | .00      |          | . 00     |         |
| 91 1033    | MRG.ADDER            |         |        |             | 00035239  | 10.000      | 1ISC      |          |          |          |         |
|            |                      | IUM     | 10.000 | EA          | WH UM     | .000        |           | .00      |          | .00      |         |
| 91 1034    | MRG.ADDER            |         |        |             | 00045493  | 10.000      | 1ISC      |          |          |          |         |
|            |                      | IUM     | 10.000 | EA          | WH UM     | .000        |           | . 00     |          | .00      |         |
| 91 1035    | MRG.ADDER            |         |        |             | 00047338  | 10.000      | 1ISC      |          |          |          |         |
|            |                      | IUM     | 10.000 | EA          | WH UM     | .000        |           | .00      |          | .00      |         |
| 91 1036    | MRG.ADDER            |         |        |             | 00048079  | 10.000      | 1ISC      |          |          |          |         |
|            |                      | IUM     | 10.000 | EA          | WH UM     | .000        |           | . 00     |          | .00      |         |
| 91 1037    | MRG.AFM              |         |        |             | 00050851  | 200.000     | 1ISC      |          | 15000.00 |          | 17000.0 |
|            |                      | IUM 2   | 00.000 | EA          | WH UM     | .000        |           | 2000.00  |          | .00      |         |
| 91 1038    | MRG.AFM              |         |        |             | 00051164  | 200.000 \   | 1ISC      |          | 15000.00 |          | 17000.0 |
|            |                      | IUM 2   | 00.000 | EA          | WH UM     | .000        |           | 2000.00  |          | .00      |         |

| Pro | gram:   | PIR008     | рцу   | FRONTIER | 4.0 | EC PROG           | RAM - V4.0 ECS     | 040C   |           | Date:   | 12/14/20 | Page:   |
|-----|---------|------------|-------|----------|-----|-------------------|--------------------|--------|-----------|---------|----------|---------|
| WH  | TAG # C | PART#      | OPER# | WO# BI   | N ‡ | LOT #             | PIECES             | GL ACC | T MATL    | LABOR   | OVERHEAD | τοται   |
| 91  | 1032    | MKG.HUTUHL | MUI   |          | EA  | WH UM             | .000               | 1.36   | .00       |         | .00      |         |
| 01  | 1033    | MRG.ADDER  | ٩UI   | 10.000   | EA  | 00035239<br>WH UM | 10.000 MI<br>.000  | ISC    | .00       |         | .00      |         |
| 01  | 1034    | MRG.ADDER  | TIIM  | 10.000   | FA  | 00045493<br>UH IM | 10.000 MI<br>.000  | ISC    | . 00      |         | . 00     |         |
| 01  | 1035    | MRG.ADDER  | 10    | 10,000   | E0  | 00047338          | 10.000 MI          | (SC    |           |         |          |         |
| 01  | 1036    | MRG.ADDER  | 10    | 10.000   | EH  | 00048079          | 10.000 MI          | (SC    | .00       |         | .00      |         |
| Θ1  | 1037    | MRG.AFM    | IUM   | 10.000   | EA  | WH UM<br>00050851 | .000<br>200.000 MI | ISC    | . 00<br>1 | 5000.00 | .00      | 17000.0 |
| Θ1  | 1038    | MRG.AEM    | MUI   | 200.000  | EA  | WH UM<br>00051164 | .000<br>200.000 MT | ISC    | 2000.00   | 5000.00 | .00      | 17000.0 |
|     | 1000    |            | IUM   | 200.000  | EA  | WH UM             | .000               |        | 2000.00   |         | .00      | 1100010 |

#### PIR008

- Sorts by tag number
- Shows current value of tags

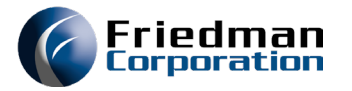

#### **Optional Reports**

PIR002

- Sorts tag number
- Shows current count and value of tags

| Program:  | PIR002    | FRONTIER 4.0 EC PROGRAM - V4.0<br>VALUE OF CURRENT INVENTORY TAG | ECS040C  |            | Date: 12/14/<br>Time: 9:54: | /20 Page:<br>:26 |
|-----------|-----------|------------------------------------------------------------------|----------|------------|-----------------------------|------------------|
| TAG # DIV | C GL ACCT | WH PRODUCT NUMBER OPER# WO# LOCAT                                | ION LOT# | COUNT      | STD COST                    | EXT VAL          |
| 1032 01   | MISC      | 01 MRG.ACTUAL                                                    |          | EA         |                             |                  |
| 1033 01   | MISC      | 01 MRG.ADDER                                                     | 00035239 | 10.000 EA  |                             |                  |
| 1034 01   | MISC      | 01 MRG.ADDER                                                     | 00045493 | 10.000 EA  |                             |                  |
| 1035 01   | MISC      | 01 MRG.ADDER                                                     | 00047338 | 10.000 EA  |                             |                  |
| 1036 01   | MISC      | 01 MRG.ADDER                                                     | 00048079 | 10.000 EA  |                             |                  |
| 1037 01   | MISC      | 01 MRG.AFM                                                       | 00050851 | 200.000 EA | 85.0000                     | 17000.00         |
| 1038 01   | MISC      | 01 MRG.AFM                                                       | 00051164 | 200.000 EA | 85.0000                     | 17000.00         |
| 1039 01   | MISC      | A1 MRG AFM                                                       | 00064614 | FA         | 85 0000                     |                  |

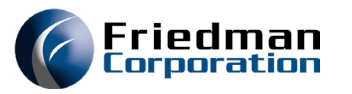

12/14/20

# Physical Inventory Process

#### **Review counts**

- Create adjustment file
  - PIMENU option 103
- Review adjustments
  - PIMENU option 104

NET CURRENT TAGS FROM BEGINNING

Enter the warehouse to be reported on (blank for ALL warehouses)

Enter the inventory type to be selected \_ (blank for ALL inventory types)

Press ENTER to record your selection, even if both parameters are left blank.

01

F3=Submit and exit F12=Cancel

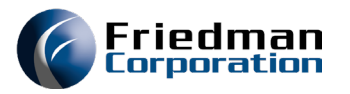

Review adjustments

- PIMENU option 104
- Lists adjustments by difference in value (descending order) by inventory account

| Program:  | PIR004     |        | INV         | FRONTIE<br>ENTORY ADJ | R 4.0 EC P<br>USTMENT FI | ROGRAM - V4.<br>LE IN DESCEN | 0 ECS040C<br>DING VALUE |           |    | Date:<br>Time: | 12/14/20<br>9:58:46 | Page:     |
|-----------|------------|--------|-------------|-----------------------|--------------------------|------------------------------|-------------------------|-----------|----|----------------|---------------------|-----------|
| TAG # DV  | C GL ACCOU | JNT WF | I PRODUCT N | IUMBER OPER           | # LOCATION               | LOT #                        | TOT PCS                 | DIF PCS   |    | TOT VALUE      | D                   | IFF VALUE |
| TOTAL FOR | ACCOUNT #  |        |             |                       |                          |                              |                         |           |    |                |                     |           |
| 1145 01   | MISC       | 01     | MRG.FEY.M   | IRP                   |                          |                              |                         | 400.000   | EA |                | 28                  | 6000.0000 |
| 1045 01   | MISC       | 01     | MRG.ALP     |                       |                          |                              |                         | 2500.000- | EA |                | 22                  | 8250.0000 |
| 1165 01   | MISC       | 01     | MRG.MAKE    |                       |                          |                              | 100.000                 | 953.000-  | 0Z | 5150.0000      | 4                   | 9079.5000 |
| 1197 01   | MISC       | 01     | MRG.PART    |                       |                          |                              |                         | 327.935-  | EA |                | 3                   | 2793.5000 |
| 1216 01   | MISC       | 01     | MRG.REWOR   | RK                    |                          | 00062156                     |                         | 100.000-  | EA |                | 2                   | 6117.0400 |
| 1061 01   | MISC       | 01     | MRG.AME     |                       |                          | 00066322                     |                         | 116.000-  | EA |                | 2                   | 4160.8744 |
| 1236 01   | MISC       | 01     | MRG.SWA.B   | IUY                   |                          |                              |                         | 1124.500  | EA |                | 1                   | 9116.5000 |
| 01        | MISC       | 01     | MRG.AFM     |                       |                          | 00050851                     | 200.000                 | 201.000   | EA | 17000.0000     | 1                   | 7085.0000 |
| 01        | MISC       | 01     | MRG.AFM     |                       |                          | 00051164                     | 200.000                 | 201.000   | EA | 17000.0000     | 1                   | 7085.0000 |

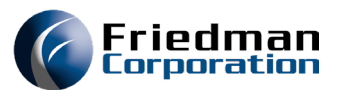

#### Correct counts

- Update counts via PI74 or PI01 / PI03
- Recreate adjustment file
  - PIMENU option 103
- Review adjustments

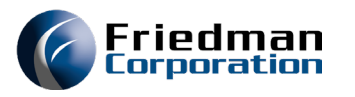

10:04:03

# Physical Inventory Process

#### Update inventory

- PIMENU option 106
- Can be undone
  - Not recommended Last resort
- Keeps counts and adjustment file

This job will submit on hold and must be released. DO NOT SUBMIT MORE THAN ONCE

#### ECS040C

#### UPDATE INV SEG WITH DIFF BETWEEN BEG BALANCE/CURRENT TAG

Enter the warehouse to be reported on <u>01</u> (blank for ALL warehouses)

Enter the inventory type to be selected \_ (blank for ALL inventory types)

Press ENTER to record your selection, even if both parameters are left blank.

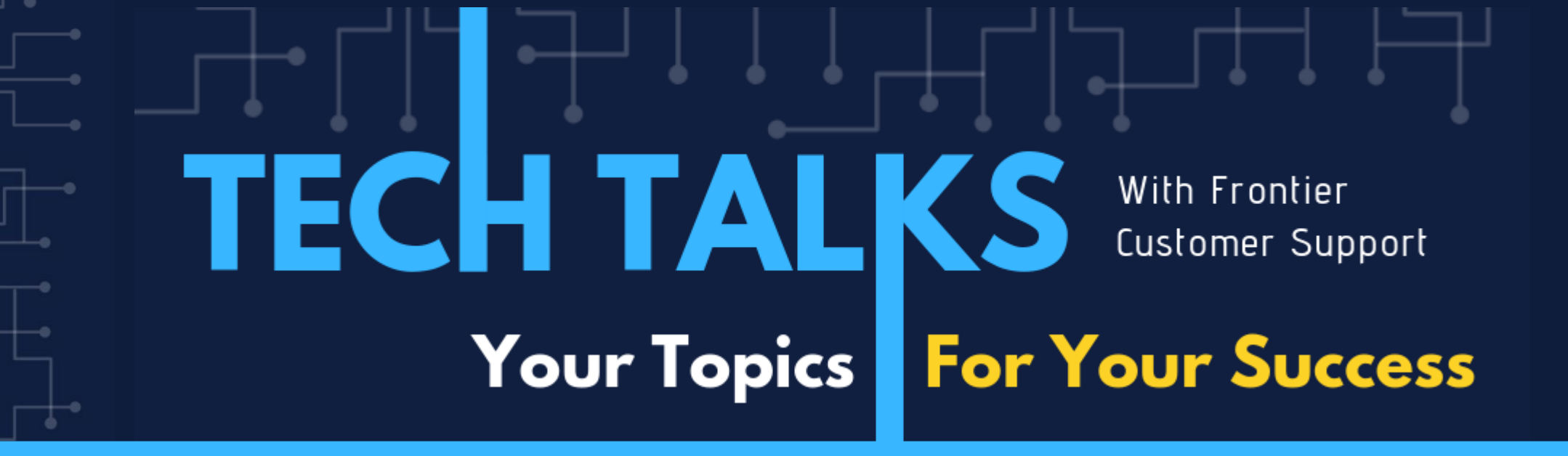

### Today's Topic: Year End Close

JAN CUSHING | FRIEDMAN CUSTOMER SUPPORT

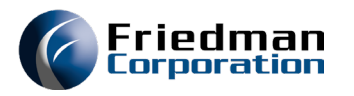

#### Prepare for the new year

- Update your FP88 for all the fiscal periods for your new fiscal year
- Update your HL80 calendars for the new fiscal.
  - These HL80 calendars can be listed in NF68 RO note type,
  - NF68 CW note type and WC39 per work center.

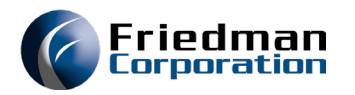

#### TIME SENSITIVE STEP

Make sure all PO receipts and inventory transactions have been done for the year.

There are two procedures that must be ran to roll YTD totals over the last year and sets the current year totals to zero. If these options are not run before any new year transactions occur than the new transaction will be included in the totals that are rolled over.

- Roll of Vendor Totals (APJ390) will move the year-to-date totals into the previous year and then clear year to date totals in the Vendor Master (VM08 and VM10) and the Vendor Quote File (QM11). This job an be accessed on APMENU01 option 350.
- Clear Current Year-to-Date fields (PIR005) will roll the year-to-date buckets on the PM73/Inventory Segment Maintenance screen to the prior year column and clears the year-to-date buckets. This program also updates the average cost fields in Purchase History Inquiry (PU17). This job can be accessed on PIMENU option 105.

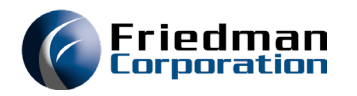

- Run your month end close jobs on MEMENU as normal for the last period of this fiscal year.
- Make sure all your journals are posted for all fiscal periods for this fiscal year (JE67 or Process GL entry in the UI)
- Go to GLMENUD option 10 and set the GLPER data area to the last period of this fiscal year (i.e. 2412)
- Go to GLMENU run option 210, Year End Close GLJ003
  - The General Ledger Year End job clear the Income Statement Accounts (account type P in Chart of Accounts) posting the offset to the Retained Earnings Account that is identified by the alpha code "RE". It posts these transaction to the 99<sup>th</sup> period of the current year (YY99, i.e. 2499). These transactions, once created can be viewed in JE67 or Process GL Entry in the UI by typing the YY99 (2499) in the period field and clicking Open.
  - The Beginning balance for the balance sheets accounts (account type B in Chart of Accounts) for the next year are posted to the 00 period of the upcoming year (YY00, 2500). These also can be view in JE67 or Process GL Entry in the UI by entering the period YY00 (2500).

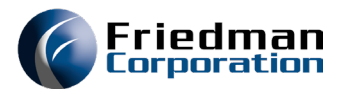

- The GLJ003 creates a journal entry that will display with the journal name JE in period YY99 (i.e., 2499) and YY00 (i.e., 2500). This journal is NOT posted and will require you to manually post. If the YY00 JE journal is not posted your will not have beginning balances in GL Inquiry or iStatements.
- The year end close can be re-run. This will require you to unpost the JE journal in both period YY99 and YY00 and then do a period cancel for both YY99 and YY00 periods. To cancel the period in green screen, you would go JE67, enter the password, period YY99 and the division and hit enter. Unpost the JE journal and then put PC in the KW field and hit enter. This will bring up a Delete Confirmation screen, enter Y and hit enter. Once you have done a PC on the period DO NOT re-enter that period until after you have re-run GLJ003 to recreate your year end close.

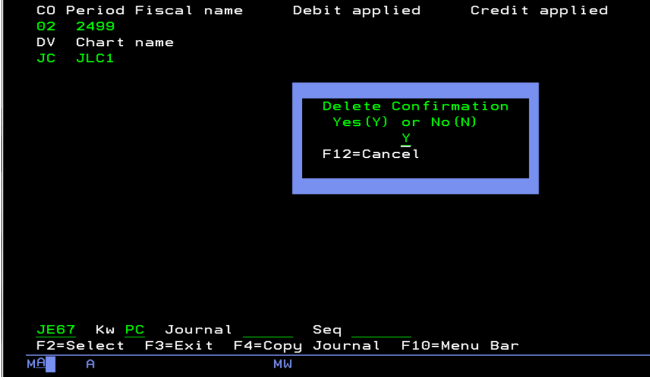

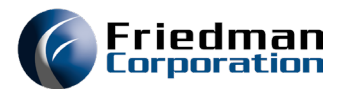

- To Cancel the period in Process Journal Entry in the UI you must enter YY99 or YY00 and click Open.
- Unpost JE journal
- In Fiscal Period header box hit Cancel button

Process Journal Entry

| Company:       | 02                      | Division:          | JC          | Fiscal Period Name: | JLC1 | Chart of Accounts Name: | JLC1 |  |
|----------------|-------------------------|--------------------|-------------|---------------------|------|-------------------------|------|--|
| Active Fiscal: | 2499                    | Active Journal     |             |                     |      |                         |      |  |
| Setting        | 5                       |                    |             |                     |      |                         |      |  |
| Fisca          | al Period               |                    |             |                     |      |                         |      |  |
| Fiscal Peri    | iod 2499                | Debit Amount 0.00  | Status Open |                     |      |                         |      |  |
|                |                         | Credit Amount 0.00 |             |                     |      |                         |      |  |
|                | Balance Amount 0:00     |                    |             |                     |      |                         |      |  |
| - Jour         | nal Information         |                    |             |                     |      |                         |      |  |
| Journal        |                         | 2                  |             |                     |      |                         |      |  |
| 0 N            | New Spen I Intercompany |                    |             |                     |      |                         |      |  |
|                |                         |                    |             |                     |      |                         |      |  |
|                |                         |                    |             |                     |      |                         |      |  |
|                |                         |                    |             |                     |      |                         |      |  |

• You will get a cancel confirmation pop up box you need to answer Yes to complete the cancel

| Confirm |                                              | × |
|---------|----------------------------------------------|---|
| ?       | Are you sure you want to cancel period 2499? |   |
| -1      |                                              |   |
|         | Yes No                                       |   |

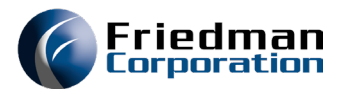

- 1099's
- APMENUD option 40 data area should be set to 600.00 per Federal government mandate that all independent contractors paid over \$600.00 must receive a 1099.
- APMENUD option 26 data area contains your company name, address and ID number.
- APMENUD option 24 data area is used to set the year by division for the 1099's to be run.

```
ECS041C
                             A/P 1099 YEAR
Use this screen to update the A/P 1099 year parameter for
division
         JC
             JAN'S DIVISION
This screen will change the A/P 1099 year to be selected for
processing.
Make required changes and PRESS ENTER.
        1099 to be
                          24
Finalize 1099s
                          Ζ
                              (Y or N)
      Division JC
AP02
F3=E×it
```

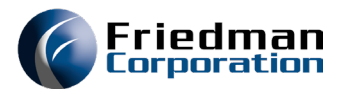

- 1099's Continued
- APMENU01 option 360 is used the first time you run your 1099s.

| ECS041C                                           | SUBMIT PRINT A/P                                       | 1099           | 9 FORMS                                           | 12/03/24<br>08:54:46               |
|---------------------------------------------------|--------------------------------------------------------|----------------|---------------------------------------------------|------------------------------------|
| Use this scree<br>and 1099 code<br>to process all | n to indicate the co<br>to be processed. Lea<br>types. | mpany<br>ve 10 | y(s) or the div<br>099 code blank                 | vision(s)                          |
|                                                   | Company<br>+ for more values                           |                |                                                   |                                    |
| ог                                                | Division<br>+ for more values                          |                |                                                   |                                    |
|                                                   | 1099 code                                              |                |                                                   | (blank for ALL)                    |
|                                                   | Vendor range                                           |                | То                                                | (blank for ALL)                    |
| GL12                                              | Create option                                          | N              | (Y = create f:<br>(N = print on<br>(B = create f: | ile only)<br>ly)<br>ile and print) |
| F3=Submit and exit                                | F12=Cancel                                             |                |                                                   |                                    |

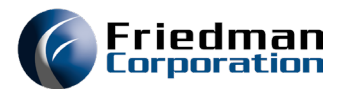

- 1099's continued
- APMENUD option 48 A/P 1099 File Path Maint

| ECS041C f                                                                                                    | AP1099 INTERFACE DIRECTORY MAINTENANCE | 12/03/24<br>08:58:11 |  |  |  |  |  |  |
|----------------------------------------------------------------------------------------------------|----------------------------------------|----------------------|--|--|--|--|--|--|
| Use this screen to<br>division                                                                                                    | o update parameter AP1099PATH for      |                      |  |  |  |  |  |  |
| Specify a non-numeric non-alphabetic non-blank field delimit character.                                                                                                    |                                        |                      |  |  |  |  |  |  |
| Fields will be delimited by                                                                                                    |                                        |                      |  |  |  |  |  |  |
| Specify an IFS (Integrated File System) path name where FRONTIER will<br>deposit the AP 1099 interface file. Ensure that the path is a valid<br>path as it will not be validated. |                                        |                      |  |  |  |  |  |  |
| Path name                                                                                                    |                                        |                      |  |  |  |  |  |  |
|                                                                                                    |                                        |                      |  |  |  |  |  |  |
| AP19 Division<br>F3=Exit                                                                                                    |                                        |                      |  |  |  |  |  |  |

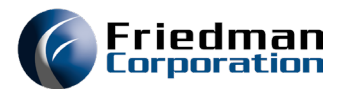

- 1099's continued
- To run your 1099s again you need to run option APMENU01 option 400.
- APMENU01 option 370 (AP11) can be used to review and update the 1099 code on invoices that were posted for your vendors.

| ECS041C                        | 1099   | тах   | CODE  | MAINTENA | NCE \$ | SELECTION       |                | 12/03/24<br>09:02:47 |
|--------------------------------|--------|-------|-------|----------|--------|-----------------|----------------|----------------------|
| Division                       |        |       |       |          |        |                 |                |                      |
| Vendor from                    |        |       |       |          |        | (blank          | for ALL)       |                      |
| Vendor to<br>*and*             |        |       |       |          |        |                 |                |                      |
| Invoice number from            |        |       |       |          |        | (blank          | for ALL)       |                      |
| Invoice number to              |        |       |       |          |        |                 |                |                      |
| Payment date from              |        |       |       |          |        | (blank          | for ALL)       |                      |
| Payment date to                |        |       |       |          |        |                 |                |                      |
| *and*<br>GL account number fro | o m    |       |       |          |        | (blank          | for ALL)       |                      |
| GL account number to           |        |       |       |          |        |                 |                |                      |
| *and*                          |        |       |       |          |        | <i>.</i>        | <b>6 6 1 1</b> |                      |
| Existing 1099 code fr          | om _   |       |       |          |        | lblank          | for ALLJ       |                      |
| Existing 1099 code to          | -      |       |       |          |        | (*blank         | S TOP NU I     | 099 Code)            |
| Update (U) to submit jo        | ob, Re | eview | J (R) | to displ | ay re  | ecords <u>R</u> | (R/U)          |                      |
| Update existing 1099 co        | ode to | •     |       |          |        |                 |                |                      |
| AP11                           |        |       |       |          |        |                 |                |                      |
| F3=Process F10=Menu Ba         | ar F   | 12=Ca | ncel  |          |        |                 |                |                      |

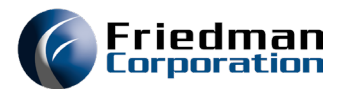

• 1099's continued

#### APMENU01 option 370 data screen

| ECS041C 1099 Tax Co |                     | Code     | Maintenance | Selection |           | 12/0         | 3/24          |     |            |      |
|---------------------|---------------------|----------|-------------|-----------|-----------|--------------|---------------|-----|------------|------|
|                     |                     |          |             |           |           |              |               |     | 09:04      | 4:32 |
| Divis               | ion <mark>JC</mark> | JAN'S DI | IVISION     |           |           |              | US            |     |            |      |
| 1099                | Code                |          |             |           |           |              |               |     |            |      |
| Cur R               | lev Ven             | dor      |             |           |           | Invoice      |               | Seq | GL Account |      |
| M                   | _ JLC               | JAN'S    | S VENDOR    |           |           | RWNEW3       |               | 1   | 99-01-006  |      |
| M                   | _ JLC               | JAN'S    | S VENDOR    |           |           | 222533       |               | 1   | 99-01-006  |      |
| M                   | JLC                 | JAN'S    | S VENDOR    |           |           | 222534       |               | 1   | 99-01-006  |      |
| M                   | JLC                 | JAN'S    | 6 VENDOR    |           |           | 222554       |               | 1   | 99-01-006  |      |
| M                   | JLC                 | JAN'S    | S VENDOR    |           |           | 222555       |               | 1   | 99-01-006  |      |
| M                   | JLC                 | JAN'S    | S VENDOR    |           |           | 222561       |               | 1   | 99-01-006  |      |
| M                   | JLC                 | JAN'S    | S VENDOR    |           |           | 222573       |               | 1   | 99-01-006  |      |
| M                   | JLC                 | JAN'S    | S VENDOR    |           |           | 222574       |               | 1   | 99-01-006  |      |
| M                   | JLC                 | JAN'S    | S VENDOR    |           |           | 222575       |               | 1   | 99-01-006  |      |
| M                   | JLC                 | JAN'S    | S VENDOR    |           |           | 222582       |               | 1   | 99-01-006  |      |
| M                   | JLC                 | JAN'S    | S VENDOR    |           |           | 222583       |               | 1   | 99-01-006  |      |
| M                   | JLC                 | JAN'S    | S VENDOR    |           |           | 2225841      |               | 1   | 99-01-006  |      |
| M                   | JLC                 | JAN'S    | S VENDOR    |           |           | 302955       |               | 1   | 99-01-006  |      |
| M                   | JLC                 | JAN'S    | S VENDOR    |           |           | 3434         |               | 1   | 99-04-101  |      |
| M                   | JLC                 | JAN'S    | S VENDOR    |           |           | 3717         |               | 1   | 99-01-006  |      |
| м                   | JLC                 | JAN'S    | S VENDOR    |           |           | 3723-1       |               | 1   | 99-01-006  | +    |
| 0044                |                     |          | <b>.</b>    | _         |           |              |               |     |            |      |
| HP11<br>50-0-       | vendo               |          |             | 2         | - 1 -1 -1 |              | <b>E</b> 10-0 |     |            |      |
| F2=Se               | elect               | F3=Exit  | F6=Fold     | /Un fo    | old H     | -10=Menu Bar | F12=Cancel    |     |            |      |

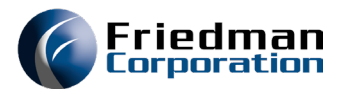

- 1099's continued
- Once all changes have been done in AP11 you would run option 400 again on APMENU01 to create your 1099 spool file or IFS file you need to go to APMENUD option 24 and put a Y in the Finalize field.

| ECS041C                                            | A/P 1099 YEAR                             |
|----------------------------------------------------|-------------------------------------------|
| Use this screen to updat<br>division JC JAN'S DIVI | e the A/P 1099 year parameter for<br>SION |
| This screen will change<br>processing.             | the A/P 1099 year to be selected for      |
| Make required changes an                           | d PRESS ENTER.                            |
| Year for 1099 to be run                            | 24                                        |
| Finalize 1099s                                     | Y (Y or N)                                |
|                                                    |                                           |
| AP02 Division JC<br>F3=Exit                        |                                           |

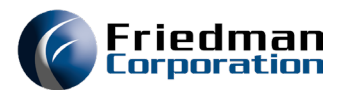

- Typically, this is also the time of year that client's do a cost roll. Prior to running the cost rolls, current on-hand inventory should be valued by running POD140 on ICMENU. This gives a total value of your current on-hand inventory.
- Set data area option 56 on CRMENU to Y if you want the cost records to write to the Audit file which will write to the GL.
- Make sure all your buy products have a correct current cost before running CST000 option 38 on CRMENU, Cost Roll Over as this will roll current cost to STD cost.
- The cost rolls need to be run in the order listed below:
- Individual Purchased Product F9 or Roll
   Annual Cost Roll-over Purchased non-configured
   Manufactured Cost rolls
   Purchased PCM Cost Roll
   Manufactured PCM Cost
   Manufactured PCM Cost
   Manufactured PCM Cost

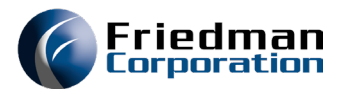

#### • New Budget for the new year

- GLMENUD option 12 set current budget number for the division
- GLMENUD option 20 set the budget value and plan value for the division. This must be set for the budgets to transfer to iStatements.
- Transfer the BEP file from IBM to PC
- Make Changes to Excel file.
- Upload the BEP from PC to IBM and append to current BEP.